SERVER NEW INSTALL

Douglas & Associates, Inc.

Forensic Filer VERSION 5.4.xx

Prerequisites:

PC with a minimum of 1GB memory Minimum 500MB of free hard disk space

## SERVER (Run this part of the install from one of the network attached workstation PC's)

For a PC with Windows 2000/XP/VISTA installed.

### <u>Please note – If you are running Windows 2000/XP/VISTA you must be logged on</u> <u>the PC as the ADMINISTRATOR or with administrator rights using your user</u> <u>password.</u>

Step 1: Insert the CD into the CDROM drive, the Forensic Filer install screen will appear automatically.

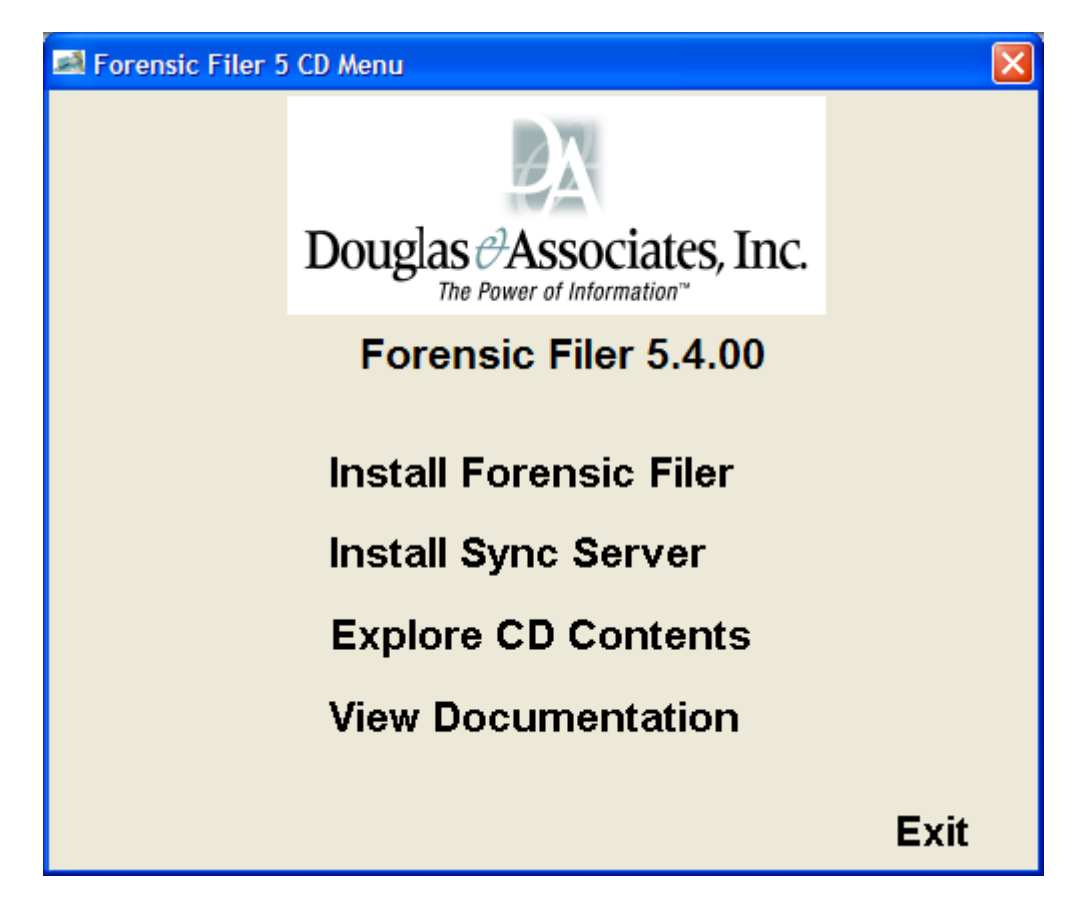

Step 2: Select INSTALL FORENSIC FILER

PLEASE NOTE- THE SERVER INSTALLATION MUST BE PERORMED BEFORE ANY NETWORK WORKSTATIONS ARE INSTALLED

PLEASE NOTE – DO NOT install Sync Server unless instructed

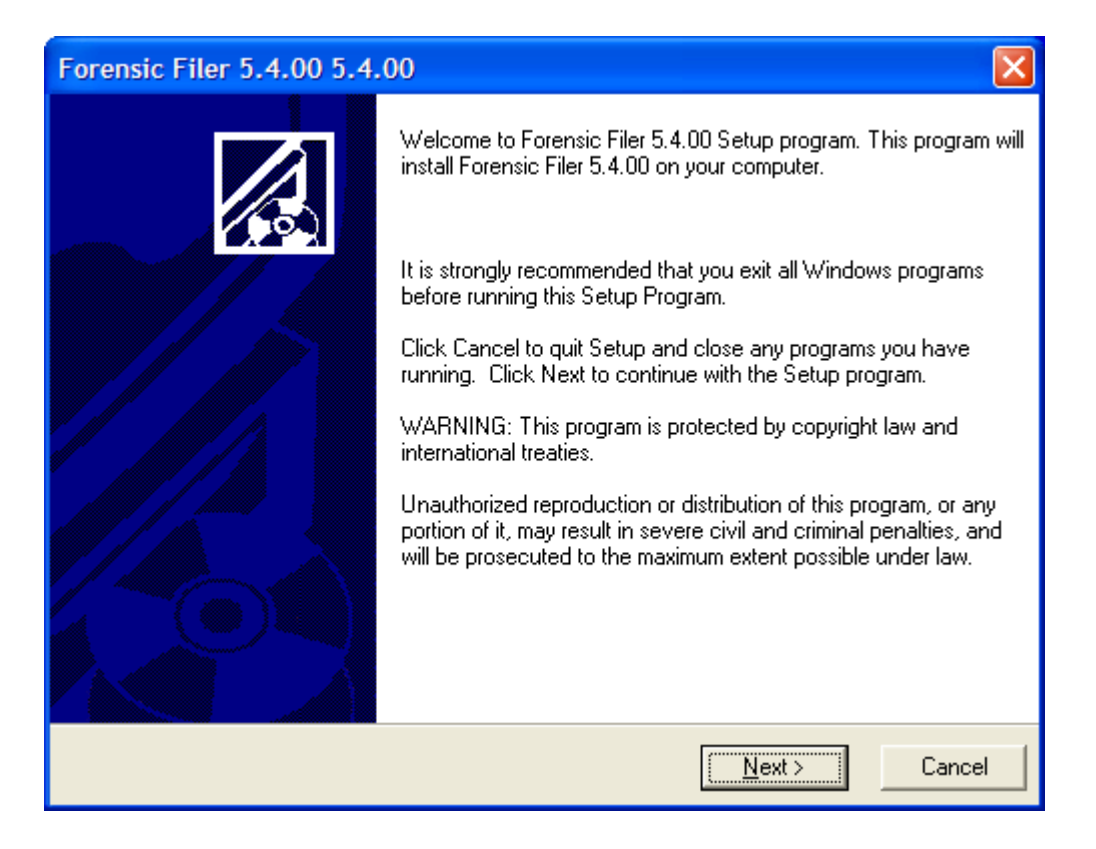

Step 3: Select NEXT to continue

| Forensic Filer 5.4.00 5.4.00                                                                                                    |  |
|----------------------------------------------------------------------------------------------------|--|
| Select Install Type                                                                                                    |  |
| Standalone Workstation<br>Select this option if you are installing Forensic Filer 5.4.00 in a Non-Networked<br>environment on a single computer, or in a Networked environment where only<br>this computer will be using Forensic Filer 5.4.00.             |  |
| Network Installation<br>Select this option if you are installing Forensic Filer 5.4.00 in a Networked<br>environment where the database file will be located on a File Server, and<br>multiple workstations will access Forensic Filer 5.4.00 concurrently. |  |
| Douglas & Associates, Inc.<br>< <u>B</u> ack <u>N</u> ext > Cancel                                                                                                    |  |

| Forensic Filer 5.4.00 5.4.00                                                                                                    |                                                                                                    |
|----------------------------------------------------------------------------------------------------|----------------------------------------------------------------------------------------------------|
| Select Server or Workstation Install                                                                                                    |                                                                                                    |
| <ul> <li>Workstation Installation<br/>Select this option to install the Forensi<br/>workstation.</li> <li>(Typically installed on EVERY Networ<br/>Forensic Filer 5.4.00)</li> <li>Select This option to install the Forensi<br/>network location.</li> <li>(Note: Typically installed only once by<br/>Installation must be performed before<br/>installed)</li> <li>Douglas &amp; Associates, Inc.</li> </ul> | c Filer 5.4.00 program files to this<br>k Workstation that needs access to<br>c Filer 5.4.00 database files to a shared<br>a Network Administrator. Server<br>any Network Workstations can be<br>< <u>Back Next</u> Cancel |

Step 4: Select NETWORK then SERVER INSTALLATION

| Forensic Filer 5.4.00 5.4.00                                                                                                    |
|----------------------------------------------------------------------------------------------------|
| Network Server Shared Files Location                                                                                                    |
| Setup will install the Forensic Filer 5.4.00 Shared Files in the following folder.                                                                                                    |
| To install the Shared Files into a different folder, click Browse, and select another folder.<br>(Typically a folder on a mapped Network Drive accessible to all computers that will run<br>Forensic Filer 5.4.00, such as F:\ForensicFiler) |
| You can choose not to install the Forensic Filer 5.4.00 Shared Files by clicking Cancel to exit<br>Setup.                                                                                                    |
| Destination Folder<br>R:\FFData Browse                                                                                                    |
| Douglas & Associates, Inc.<br>< <u>B</u> ack <u>Next</u> Cancel                                                                                                    |

BROWSE to the NETWORK SERVER SHARED FILES location, then select NEXT

Step 5: Select the BROWSE button and select the **network server drive** where the database is placed.

The following screen is an EXAMPLE of a network drive called F:\.

| Select Destination Directory | ×      |
|------------------------------|--------|
| F:\ForensicFiler\FFData      | OK     |
| EvensicEiler                 | Cancel |
|                              |        |
|                              |        |
|                              |        |
|                              |        |
|                              |        |
| r<br>Ima f:                  | [      |

Step 6: Select OK to continue.

The following screen is displayed.

| Forensic Filer 5.4.00 5.4.00                                                                                                    |
|----------------------------------------------------------------------------------------------------|
| Enter License Information                                                                                                    |
| Please enter the Licensee State, Licensee Name and License Key that were provided by Douglas & Associates, Inc.                                      |
| State Licensee Name (Do NOT Include State Abbreviation)                                                                                              |
| OH Demo                                                                                                    |
| License Key                                                                                                    |
| (Note: 0's and 1's in License Keys are always the number zero (0) and the number<br>one (1). There are no letter 0's or letter I's in License Keys.) |
| Douglas & Associates, Inc.                                                                                                    |
| < <u>B</u> ack <u>N</u> ext > Cancel                                                                                                    |

Step 7: Enter the license name and license key **exactly** as shown on your license document.

| Forensic Filer 5.4.00 5.4.00                                                                                |
|----------------------------------------------------------------------------------------------------|
| Start Installation                                                                                          |
| You are now ready to install Forensic Filer 5.4.00.                                                         |
| Press the Next button to begin the installation or the Back button to reenter the installation information. |
| Douglas & Associates, Inc.<br>< <u>B</u> ack <u>Next</u> > Cancel                                           |

Step 8: Select 'NEXT' button to start the server database install process.

| Forensic Filer                                                         |               | X      |
|------------------------------------------------------------------------|---------------|--------|
| Move<br>X Close Alt+F4                                                 |               |        |
| Current File<br>Copying file:<br>F:\ForensicFiler\FFData\FFilerDat.mdb |               |        |
| Time Remaining 0 minutes 0 seconds                                     |               |        |
|                                                                        | < Back Next > | Cancel |

NOTE: You must change the share permissions for the Forensic Filer folder to allow both read and write operations.

When all of the files are installed, the following screen will be displayed.

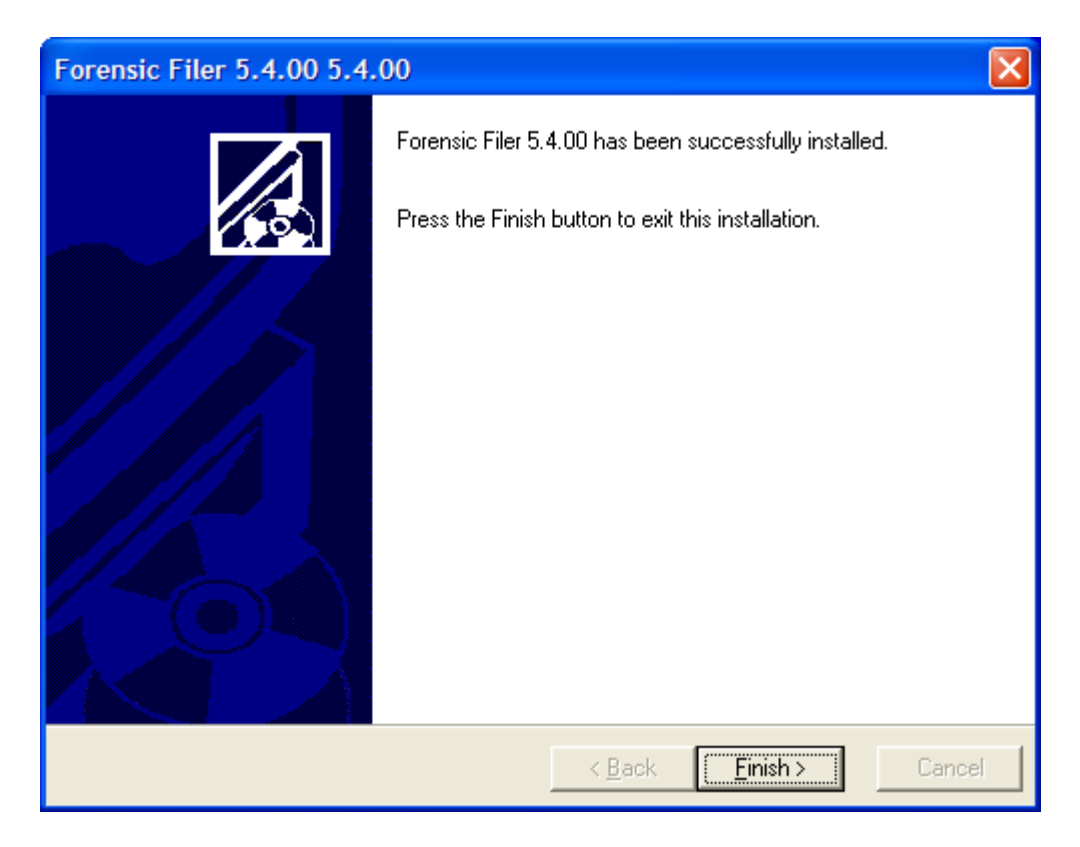

Step 9: Select 'FINISH' to complete the SERVER portion of the installation.

PLEASE NOTE – When running a new server install from a Windows Vista PC the installation process will run normally until you select the FINISH button. Windows Vista will display a popup message asking if the program installed correctly. This message appears because during the install of the database to the "Network Server" the program does not make any registry changes on the PC that is running the installation. This is normal when running Windows Vista and the proper response to the question should be "YES".

This message does not occur when running the NETWORK WORKSTATION portion of the installation.

NETWORK WORKSTATION NEW INSTALL

#### NETWORK WORKSTATION INSTALL

For a PC with Windows 98/2000/XP and Microsoft Access 2000 (or above) installed.

# <u>Please note – If you are running Windows ME/2000/XP you must be logged on the PC as the ADMINISTRATOR or with administrator rights using your user password.</u>

Prerequisites:

PC with a minimum of 512MB memory 1GB for Vista Minimum 300MB MINIMUM free hard disk space

<u>Note: You need to map a network drive on the PC to point to the Forensic Filer</u> <u>database folder on the server.</u>

Step 1: Insert the CD into the CDROM drive

Step 2: When the program starts automatically, select Install Forensic Filer from the menu.

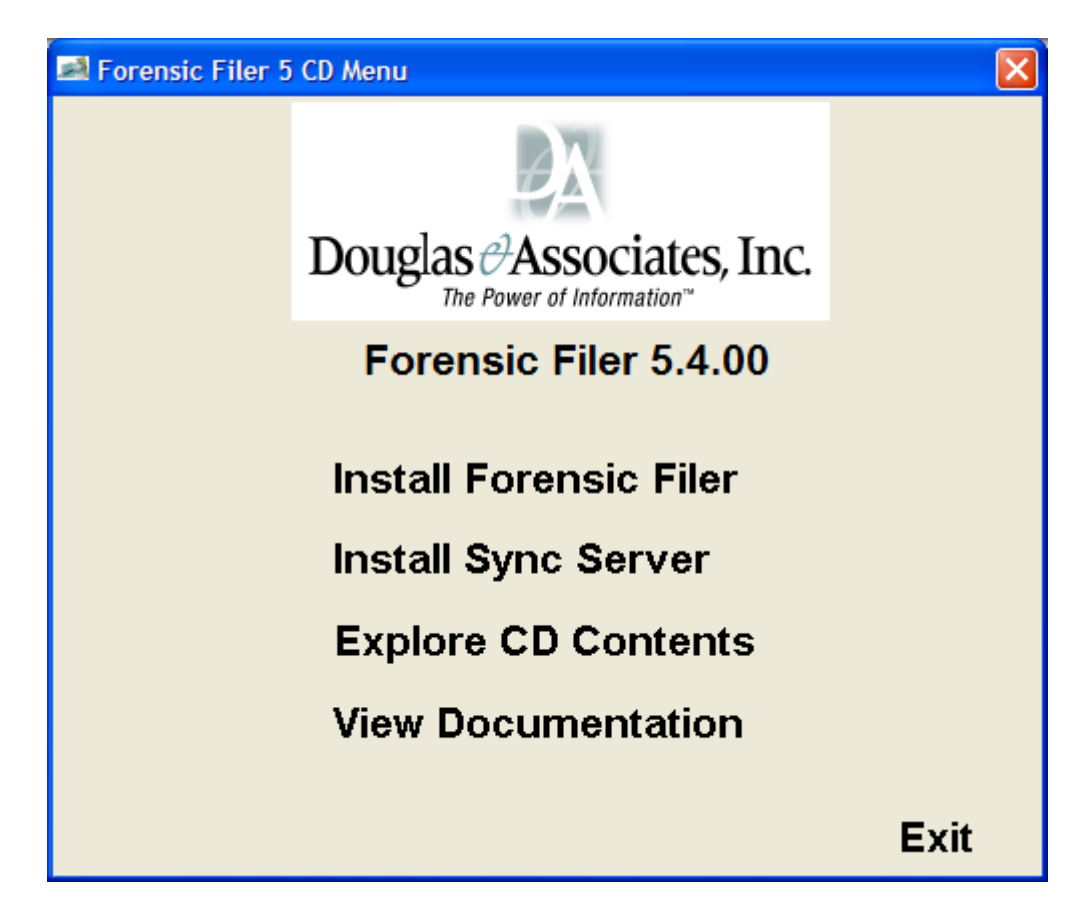

If install program does not start automatically, select Widows Explorer or My Computer, then right click the mouse on the CDROM drive and select EXPLORE to display the file names contained on the CD.

Select the "Setup.exe" file from the CDROM. To start the Forensic Filer install.

Then select Install Forensic Filer from the menu

VISTA USERS - When initially running the install , you will be prompted by Vista User Account Control asking if you will "Allow" this program to access your computer. This is standard and normal under Vista for all software installations.

PLEASE NOTE - DO NOT install Sync Server unless instructed

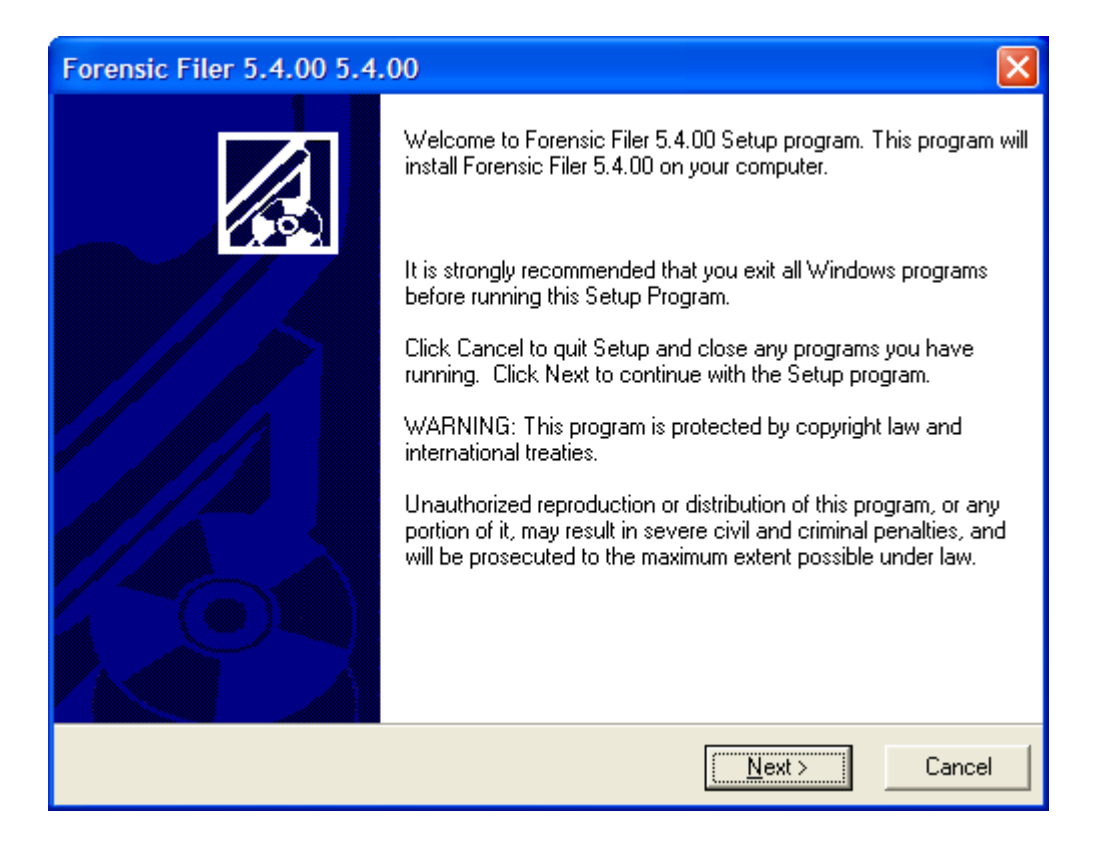

Step 3: To install Forensic Filer on a NETWORK WORKSTATION select the 'NEXT' button. Select the 'CANCEL' button to cancel the installation.

After selecting the 'NEXT' button the following screen will display.

| Forensic Filer 5.4.00 5.4.00                                                                                                    |
|----------------------------------------------------------------------------------------------------|
| Select Install Type                                                                                                    |
| <ul> <li>Standalone Workstation         Select this option if you are installing Forensic Filer 5.4.00 in a Non-Networked         environment on a single computer, or in a Networked environment where only         this computer will be using Forensic Filer 5.4.00.</li> <li>Network Installation         Select this option if you are installing Forensic Filer 5.4.00 in a Networked         environment where the database file will be located on a File Server, and         multiple workstations will access Forensic Filer 5.4.00 concurrently.</li> </ul> |
| Douglas & Associates, Inc.<br>< <u>B</u> ack <u>N</u> ext > Cancel                                                                                                    |

Step 4: To install the program on a networked PC select the "NETWORK INSTALLATION" button, then select the 'NEXT' button.

After selecting the 'NEXT' button the following screen will display.

| Forensic Filer 5.4.00 5.4.00                                                                                                    |
|----------------------------------------------------------------------------------------------------|
| Select Server or Workstation Install                                                                                                    |
| <ul> <li>Workstation Installation<br/>Select this option to install the Forensic Filer 5.4.00 program files to this<br/>workstation.</li> <li>(Typically installed on EVERY Network Workstation that needs access to<br/>Forensic Filer 5.4.00)</li> <li>Server Installation<br/>Select this option to install the Forensic Filer 5.4.00 database files to a shared<br/>network location.</li> <li>(Note: Typically installed only once by a Network Administrator. Server<br/>Installation must be performed before any Network Workstations can be<br/>installed)</li> </ul> |
| <pre>Cougias &amp; Associates, Inc.</pre>                                                                                                    |

Step 5: Select the Workstation Installation radio button, then select 'NEXT' to continue the installation.

PLEASE NOTE: If the PC you are installing is running Window Vista, you may be prompted by Vista User Account Control requesting if you will 'allow" this program to access your computer. This is normal when running Windows Vista.

| Forensic Filer 5.4.00 5.4.00                                                          |  |
|---------------------------------------------------------------------------------------|--|
| Local Destination Folder                                                              |  |
| Setup will install Forensic Filer 5.4.00 in the following folder.                     |  |
| To install into a different folder, click Browse, and select another folder.          |  |
| You can choose not to install Forensic Filer 5.4.00 by clicking Cancel to exit Setup. |  |
| Destination Folder                                                                    |  |
| C:\Program Files\Douglas & Associates Inc\Forensic Filer Browse                       |  |
| Douglas & Associates, Inc.                                                            |  |
| < <u>B</u> ack Cancel                                                                 |  |

Step 6: Select NEXT.

If you have installed the Forensic Filer **front end programs** into a different drive or folder than the default, you can use the browse button to locate. This folder IS NOT where the database resides is located, it is the location for all of the entry forms, reports, and menus.

| Forensic Filer 5.4.00 5.4.00                                                                                                    |
|----------------------------------------------------------------------------------------------------|
| Network Server Shared Files Location                                                                                                    |
| Setup will install the Forensic Filer 5.4.00 Shared Files in the following folder.<br>To install the Shared Files into a different folder, click Browse, and select another folder.<br>(Typically a folder on a mapped Network Drive accessible to all computers that will run<br>Forensic Filer 5.4.00, such as F:\ForensicFiler)<br>You can choose not to install the Forensic Filer 5.4.00 Shared Files by clicking Cancel to exit<br>Setup. |
| Destination Folder<br>R:\FFData<br>Douglas & Associates, Inc.                                                                                                    |
| < <u>B</u> ack <u>Next</u> Cancel                                                                                                    |

Step 7: Select the BROWSE button and select the network server drive where the database was placed. An example might be the F:\ForensicFiler\FFData mapped drive.

Step 8: Select the 'NEXT button to proceed with the installation. The following screen will be displayed.

| Forensic Filer 5.4.00 5.4.00                                                                                    |
|----------------------------------------------------------------------------------------------------|
| Enter License Information                                                                                       |
| Please enter the Licensee State, Licensee Name and License Key that were provided by Douglas & Associates, Inc. |
| State Licensee Name (Do NOT Include State Abbreviation)                                                         |
| OH _ Demo                                                                                                    |
| License Key<br>                                                                                                 |
|                                                                                                    |
| Douglas & Associates, Inc.                                                                                      |
| < <u>B</u> ack <u>N</u> ext > Cancel                                                                            |

Step 9: If you are using the correct mapped server folder and you have previosly entered your license key, the correct license information should already show in the appropriate fields. Verify that the information is correct and select NEXT.

The following screen will be displayed.

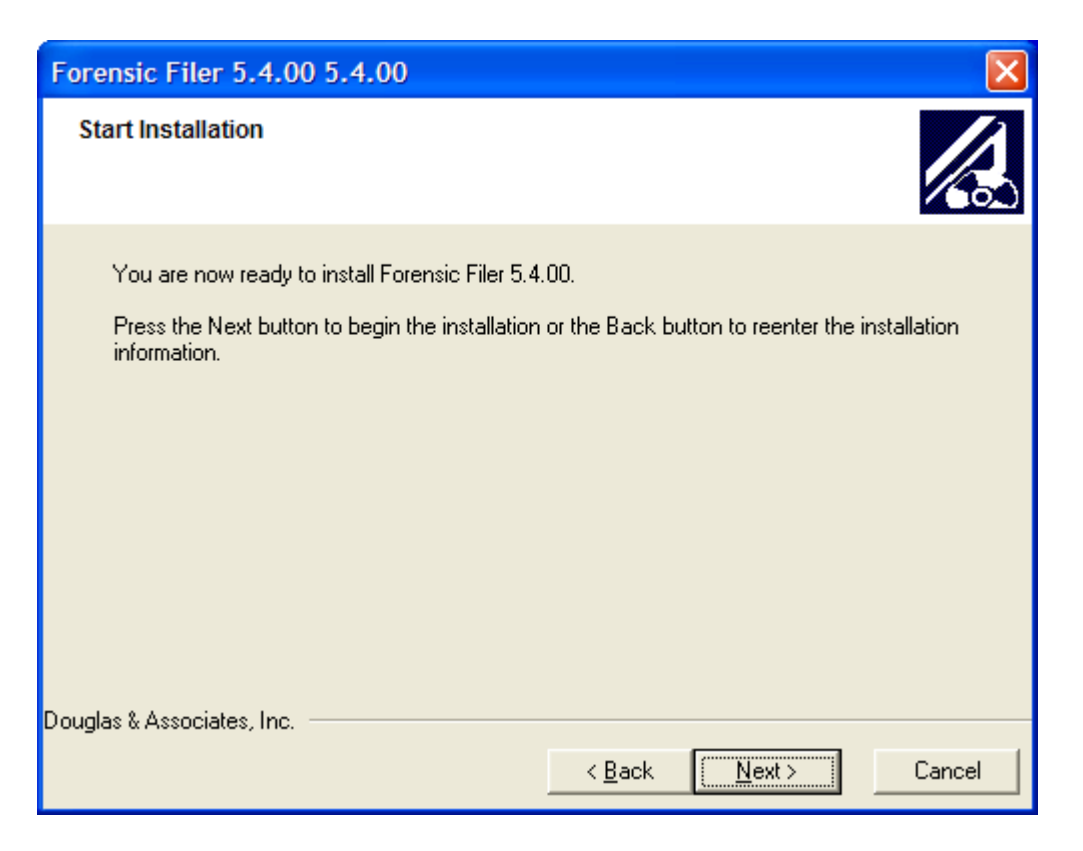

Step 10: Select NEXT to install Forensic Filer.

| 🖧 Forensic Filer Installation          |                                                                                                    |
|----------------------------------------|----------------------------------------------------------------------------------------------------|
| Douglas & Associ                       | Forensic Filer                                                                                                    |
| Douglas Associ<br>The Power of Informa | Installing                                                                                                    |
|                                        | Current File<br>Skipping file:<br>C-\-Ub ouglas & Associates Inc\Forensic Filer\StarAccess_2002 exe<br>All Files<br>Time Remaining 0 minutes 14 seconds<br>Vize Installation Wizard®<br>Cancel |
|                                        |                                                                                                    |

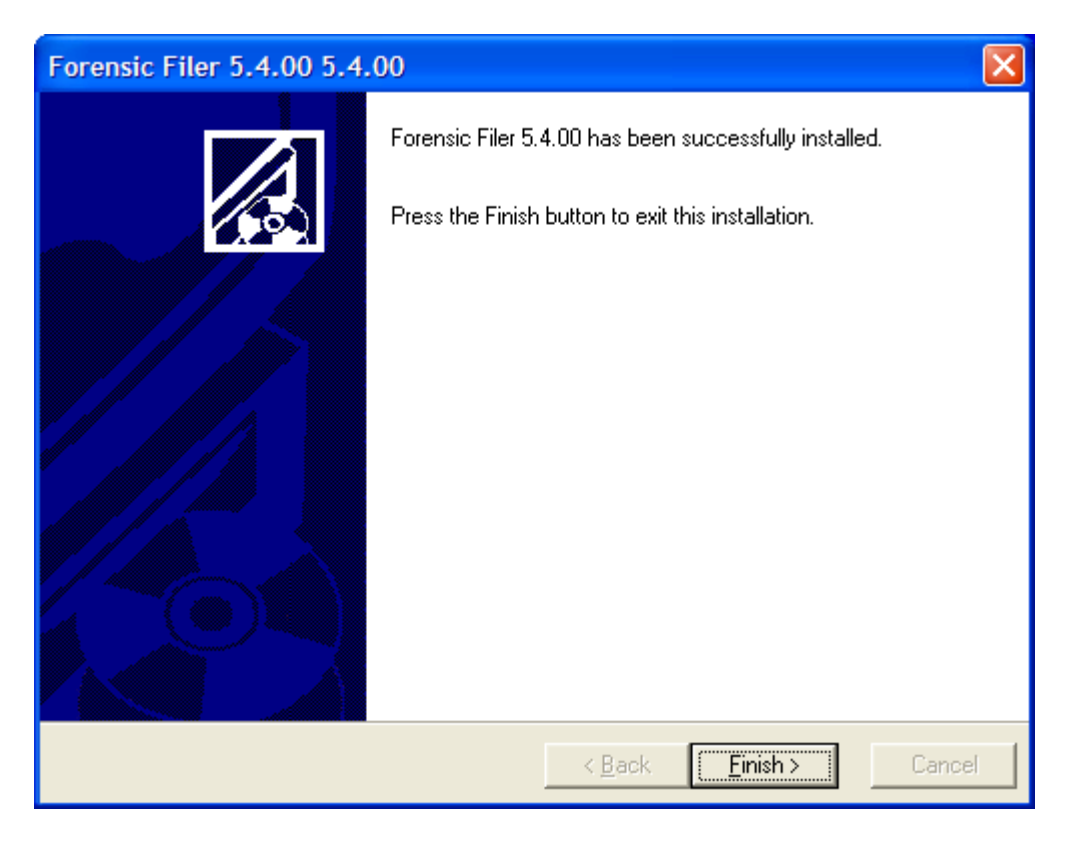

Step 11: Select 'FINISH' to complete the installation.

You should see an icon on your desktop for Forensic Filer. You will also have an entry on the START menu under PROGRAMS. You can select either one to start the program.

Each PURCHASED add on module now has it's own license key. After installing the main Forensic Filer program, open Forensic Filer using the desktop icon, select HELP, REGISTER FORENSIC FILER, CHECK THE BOX NEXT TO FORENSIC PHOTO (for example), then ENTER THE KEY SUPPLIED

#### PLEASE PERFORM THE **<u>NETWORK WORKSTATION NEW INSTALL</u>** FOR EACH DESKTOP PC THAT YOU WISH TO HAVE ACCESS TO THE FORENSIC FILER APPLICATION.

If you have questions please call Douglas & Associates, Inc. at (330) 497-9668 or email at: support@ForensicFiler.com